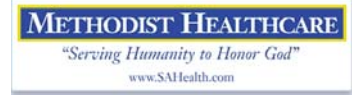

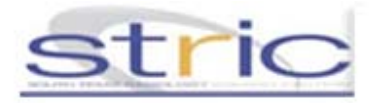

## Methodist Physician Remote Access First Time Logon Instruction

| <ul> <li>1. Open Internet<br/>Explorer and verify<br/>that the browser's<br/>pop-ups blocker has<br/>been disabled:</li> <li>Open the tools menu then select:<br/>Pop-up Blocker menu item</li> </ul> | <ul> <li>2. Double Click the Clinician<br/>Portal Icon on the computer's<br/>desktop</li> <li>3. If security warnings are presented regarding the<br/>site's redirection click "Yes".</li> </ul>                                                                                                    |
|----------------------------------------------------------------------------------------------------|----------------------------------------------------------------------------------------------------|
| Select Turn Off Pop-up Blocker                                                                                                    |                                                                                                    |
| 4. Log in to the Clinician portal<br>Using the 3-4 Username and<br>Password.                                                                                                    | maar ago a fu loga yar astar<br>assoc                                                                                                    |
| 5. First time users will be propted with a set of four questions to answer.                                                                                                    | <ul> <li>A pull down selection listing is available for each of the four questions.</li> <li>Please do not use a space within the answers.</li> <li>Do not use a space within the answers.</li> <li>Answers must be a minimum of 4 characters.</li> <li>A pull down selection is available for each question.</li> <li>To retain the logon information click the "Remember Me" box.</li> </ul> |

6. Windows Security may be prompt to allow the Secure Application Manager Proxy. Choose "Unblock".

To Exit from the Remote Access Session.

- Close all Portal web browser windows
- Find the "Gear" icon in the lower right hand corner of your desktop.
- Right click the icon then select "Sign Out"

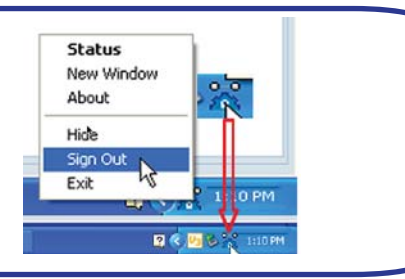